## Installing the ScottAgri iPad App

Go to the App Store. Search for 'ScottAgri', select the iPad version of the app, and install.

#### **Before Using App**

The first time you run the app, you will see an alert telling you that "Settings Not Set".

This means that you haven't entered your client credentials. If you see this message:

Tap the "OK" button to dismiss the alert message. Tap the "Close" menu item, to close the app. Enter your user credentials and restart the app.

| iPad 🔶         |   | 1:09 PM                                                                   | 67 % 🎟 🗈 |
|----------------|---|---------------------------------------------------------------------------|----------|
| Menu           |   | Details                                                                   |          |
| IPL            | > |                                                                           |          |
| Sales          | > |                                                                           |          |
| Open Positions | > |                                                                           |          |
| Report a Sale  | > |                                                                           |          |
| Close          | > |                                                                           |          |
|                |   | Settings Not Set<br>Please Set Login Parameters then<br>Restart App<br>OK |          |

#### **Setting User Credentials**

Open the iPad Settings app. Locate then select "ScottAgri iPad" under Apps.

Enter your client ID, user name, and password.

You can get this information by calling the Scott Agri office

Exit the Settings app. You are now ready to run the ScottAgri app

| iPad ᅙ                      | 1:10 PM 67% 💷       |
|-----------------------------|---------------------|
| Settings                    | ScottAgri iPad      |
|                             |                     |
| General                     | Login Details       |
| iCloud                      | Client ID 158       |
| 🔄 Mail, Contacts, Calendars | User Name myusemame |
| 💟 Twitter                   | Password ••••••     |
| S FaceTime                  |                     |
| M Safari                    |                     |
| O Messages                  |                     |
| 💋 Music                     |                     |
| Wideo                       |                     |
| 🌸 Photos                    |                     |
| C Notes                     |                     |
| Store                       |                     |
| Developer                   |                     |
| Apps                        |                     |
| Mobile Admin                |                     |
| ScottAgri iPad              |                     |

## Using the App

Run the app by finding and pressing the ScottAgri iPad icon on your phone:

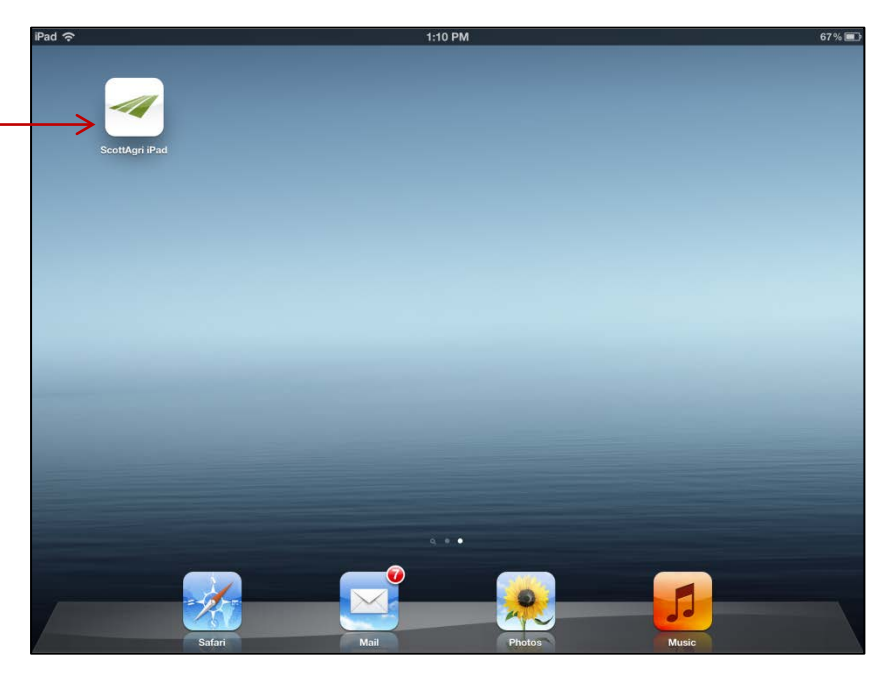

<sup>2</sup>YBL \$ 10.30 \$ 7.90 \$ 0.8007

\$ 17.50 \$ 8.00 \$ 0.6707

\$ 13.20

\$ 6.93

\$ 0.7052

\$ 8.60 \$37

\$ 8.92

\$ 3.87 \$ 0.6409

\$ 9.26

\$4.03

\$ 0.6718

Scott Client ID: 158 Farm Name

2013 Cotte

<sup>1</sup>IPL (Important Price Levels) 2YBL (Your Botton Line)

Details

When first run, the ScottAgri app displays the menu bar on the left side of the screen, and your 'IPL/YBL' information on the right side of the screen.

You can change the information that is displayed on the right side of the screen by selecting different options from the menu bar.

The IPL/YBL screen displays your current IPL (Important Price Level) and YBL (Your Bottom Line) values for the current and next crop seasons

The menu items are:

IPL – displays the IPL screen.

Sales – displays a list of crops that you have sales for. You can select a crop from the list to display detailed sales information for that crop.

Menu

Close

**Open Positions** – displays your current market positions

**Report a Sale** – allows you to report a cash sale via phone or email.

**Close** – exit the app.

Note that you can scroll the details (right side of the screen) up/down and left/right to display all the available data, as well as pinch to zoom/shrink the display.

IPL Sales **Open Positions Report a Sale** 

#### Sales

Selecting the "Sales" menu item, displays a list of crops that you have reported sales for.

Tap on a crop to display detailed information about sales for that particular crop.

| iPad             | 1:11 PM                                                | 67% |
|------------------|--------------------------------------------------------|-----|
| Menu             | Details                                                |     |
| IPL >            | Scott Client ID: 158<br>Farm Name: Teresa's Plantation |     |
| Sales >          |                                                        |     |
| Open Positions > | Sales                                                  |     |
| Report a Sale    | * Click for details.                                   |     |
| Close            | 2011 Cotton                                            |     |
|                  |                                                        |     |
|                  |                                                        |     |
|                  |                                                        |     |
|                  |                                                        |     |
|                  |                                                        |     |
|                  |                                                        |     |
|                  |                                                        |     |
|                  |                                                        |     |
|                  |                                                        |     |
|                  |                                                        |     |
|                  |                                                        |     |
|                  |                                                        |     |

Here is a sample of a Sales page.

Pressing the "Sales" menu item will re-display the crop list.

| Menu           | 1:11 PM<br>Details                                                                                                    |
|----------------|----------------------------------------------------------------------------------------------------|
| IPL            | Sect: Client ID: 158<br>Food Name: Teresa's Plantation                                                                                                 |
| Sales          |                                                                                                    |
| Open Positions | 2011 Soybeans Sales                                                                                                    |
| Report a Sale  | Tot Priced:     40,000 bu 80%     1Net:     \$ 9.75       Not Priced:     10,000 bu 20%                                                                |
| Close          | Cash Sales:     30,000 bu     Avg:     \$ 9,90       Hedge (Open):     10,000 bu     Avg:     \$ 9,90       Hedge (Closed):     \$ 6,600)     \$ 5,600 |
|                | Cash Sales<br>Sale Date Buyer Bu Cay Month Price Basis Net                                                                                             |
|                | 03/03/10 Futures 15,000 Nov-11 10,00 (0.10) 9.90<br>10/13/11 EFP- Delta Gin 15,000 Nov-11 10.00 (0.10) 9.90                                            |
|                | Hedge (Open)                                                                                                    |
|                | 04/22/10 Futures 10,000 Nov-11 9,9000                                                                                                    |
|                | Basis Contracts<br>Sale Date Buyer Price Basis Bu<br>None                                                                                              |
|                | *Net - An average of your cash sales and (Open) futures hedges factoring in the results of futures<br>hedges you have (Closed).                        |
|                |                                                                                                    |
|                |                                                                                                    |
|                |                                                                                                    |

#### **Market Positions**

Selecting the "Open Positions" button, displays a list of your current market positions.

Your market positions are grouped as:

Short Futures Long Calls Long Futures Long Puts Short Options

| iPad 🗢         | 1:11 PM                                                                                                    | 67 % 💷 |
|----------------|----------------------------------------------------------------------------------------------------|--------|
| Menu           | Details                                                                                                    |        |
| IPL            | Scott Client ID: 158 Farm Name: Teresa's Plantation                                                                                                    |        |
| Sales          | >                                                                                                    |        |
| Open Positions | Market Positions                                                                                                    |        |
| Report a Sale  | Short Futures<br>Trade date Sell Sell Price Current Net                                                                                                    |        |
| Close          | Long Calls Trade date Buy Buy Price Current Net   083110 Nov1118n Call 1.00 0.00 \$(76.32)   083110 Nov1118n Call 50.00 0.12 \$(12.470.00)   Long Futures Trade date Buy Buy Price Current Net None   Long Futures None None   Short Options Trade date Buy Buy Price Current Net   100610 1 Dec 11 Cm Call 6.00 9.24 |        |

iPad 奈

### **Reporting Sales**

The "Report a Sale" menu item allows you to report a cash sale to ScottAgri

When you select this option, you will be presented with this form. Fill in as much information as possible about your sale on this form.

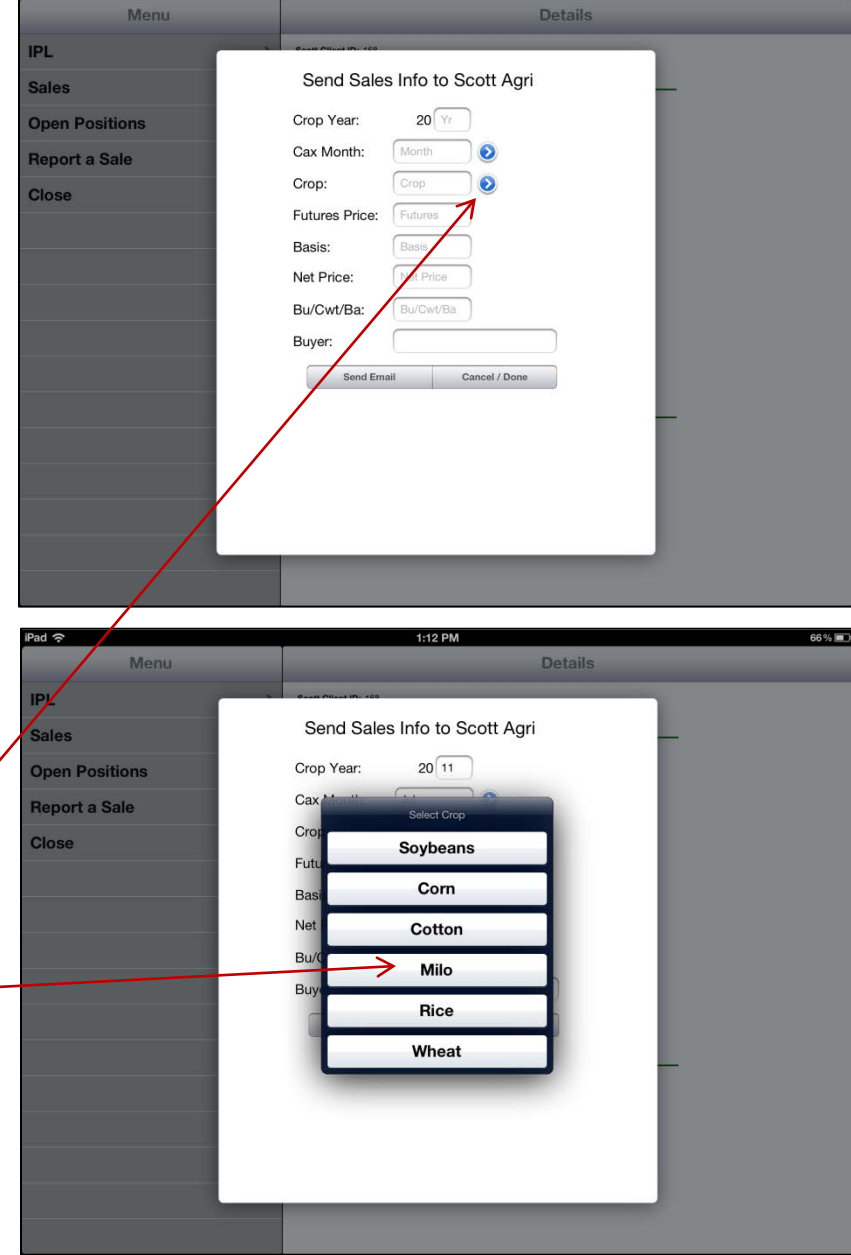

1:11 PM

For the Cax Month, and Crop fields, you can either type in the information, or you can tap the blue symbol to the right of the field and to be presented with a list of items to choose from

Simply tap the desired item in the list to selected it.

# ScottAgri iPad App Instructions

After entering all the IPL information into the form, press Send Sales Info to Scott Agri Sales the "Send Email" button at the 20 11 Crop Year: **Open Positions** bottom of the screen. Jul 0 Cax Month: Report a Sale Crop: Beans 0 Close Futures Price: 10.00 Basis: -.25 9.75 Net Price: 15000 Bu/Cwt/Ba: Cargill Memphis Buyer: Cancel / Do 1:14 PM Cash Sale Info This will display the native email IPL /Bcc application with a pre-Sales Subject: Cash Sale Info formatted email message ... Open Posit Crop Sale Information from client#: 158 Month/Year/Crop: Jul 11 Beans Futures Price: 10.00 Basis: -25 Net Price: 9.75 Report a From here you can verify that Close the information is correct, and Bu: 15000 Buyer: Cargill Memphis enter any additional \*Sent from ScottAgri iPad app. information that you would like Sent from my iPad to send to Scott Agri. At this point, you can either tap "Send" to send the email message, or tap "Cancel" to cancel the email.